附件3

## 西北工业大学继续教育学院

## 2024年面授(直播)教学学生签到流程

一、下载安装 【学起 PLUS】APP

2.苹果用户可通过苹果 APP Store 🛃 搜索"学起 PLUS"下载。

二、APP 安装后选择【西北工业大学】,输入账号(身份 证号) 及密码(身份证后6位)登录系统。

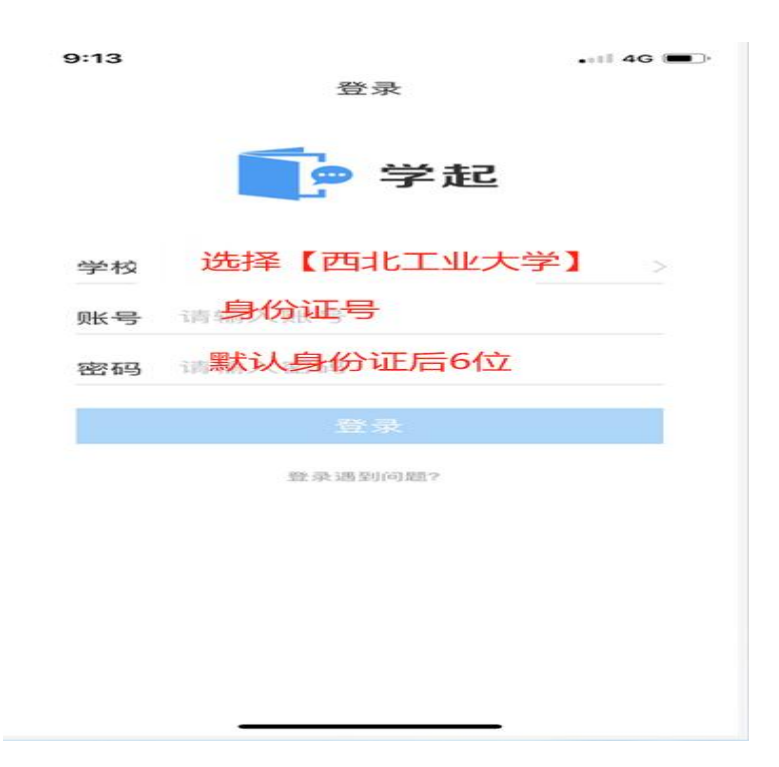

三、登录系统后点击首页的【课堂互动】,进入本次面 授(直播)签到课程中。

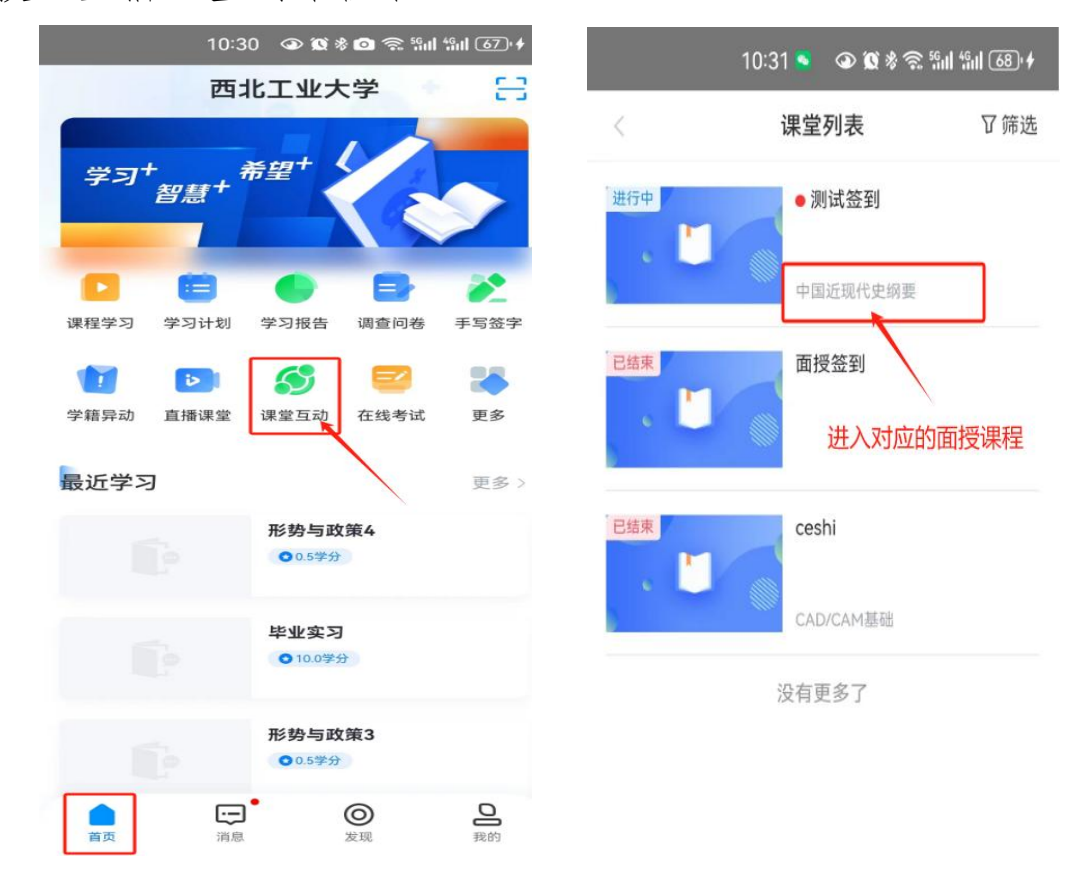

四、老师开启签到后,签到二维码将显示在屏幕上,扫描二维码签进行签到。签到成功后,状态会对应变为"已签

到

"

о

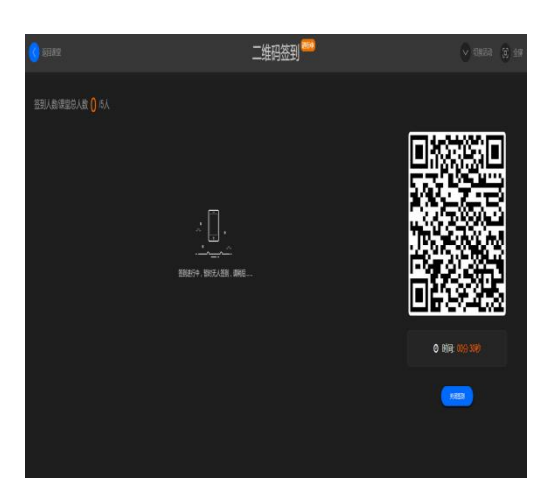

| <       | 测试签到 | 历史课堂  |
|---------|------|-------|
| 🐵 数字签到  |      | 未签到   |
| 💼 二维码签到 |      | 1 已签到 |
| 田 二维码签到 |      | 未签到   |